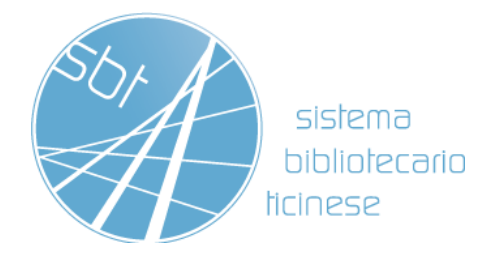

# Biblioteca del Liceo di Lugano 2

<u>Istruzioni all'uso del catalogo</u>

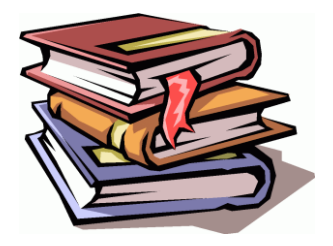

Ricerca

Prenotazione

Rinnovo dei prestiti

## RICERCA

## come trovare in rete i libri disponibili nella nostra biblioteca

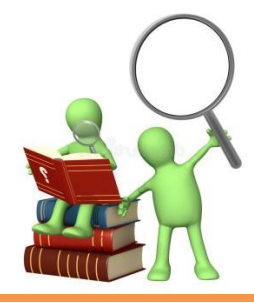

 Collegati al sito web del Liceo Lugano 2 <u>www.lilu2.ch</u> e clicca al link della biblioteca

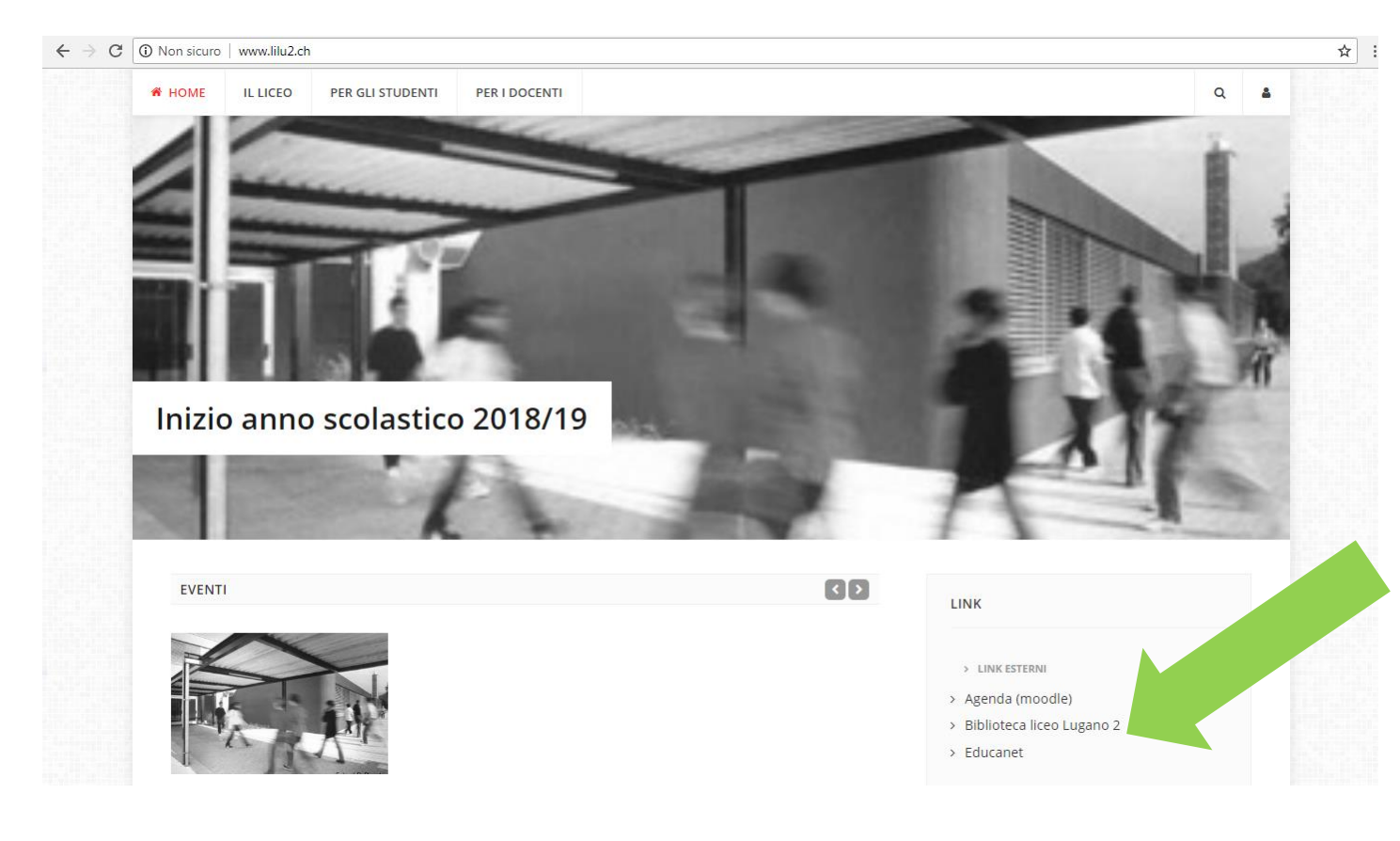

2. Ti troverai in seguito su questa pagina. Per ricercare un libro clicca su CATALOGO DI SEDE ad uno dei seguenti link:

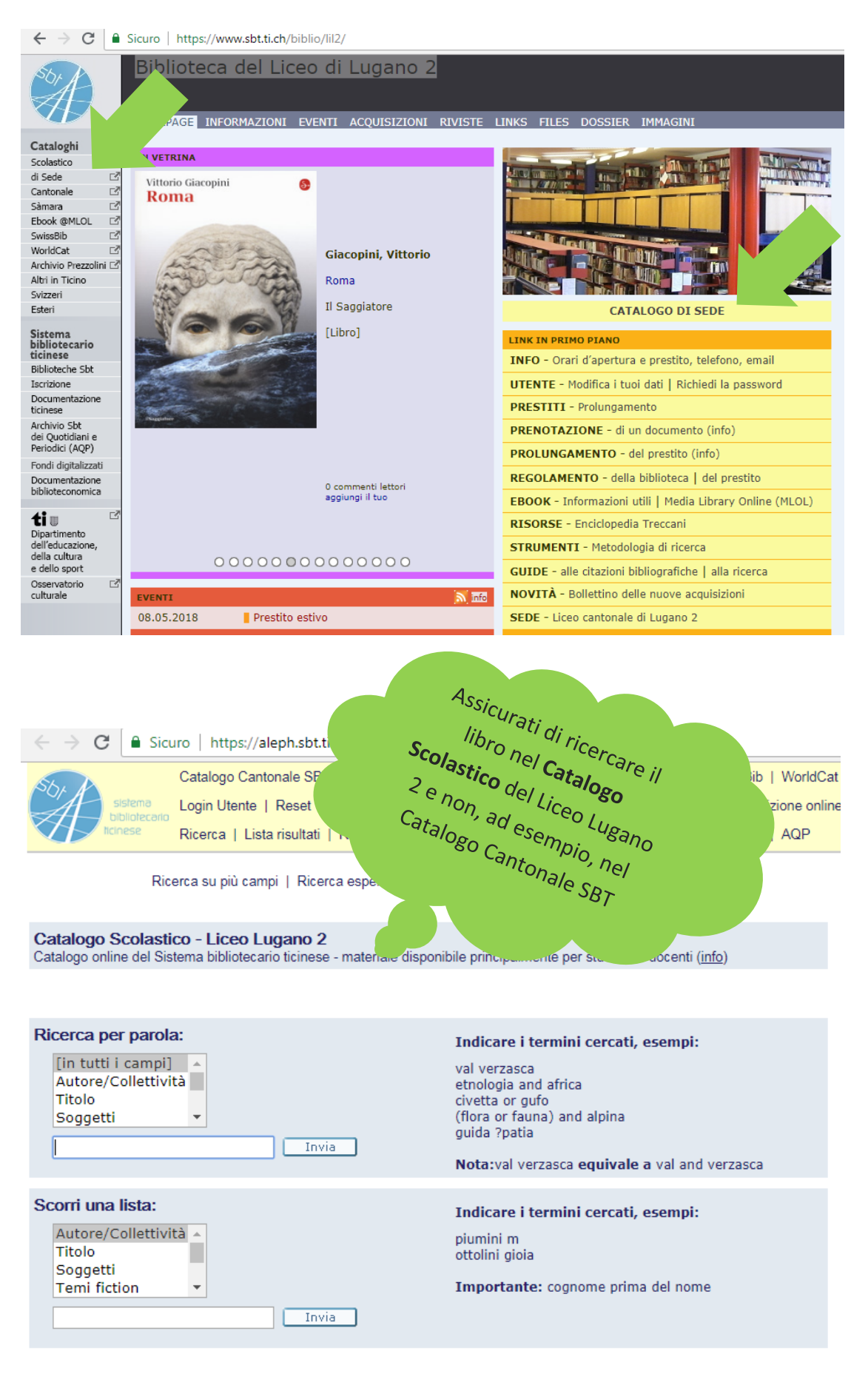

# **3**. Digita alcuni **dati** del libro che cerchi (ad esempio cognome dell'autore e/o parole significative del titolo) e primi invia

| ← → C ≜ Sicuro   https://aleph.sbt.ti.ch/F?local_base=                                                                                                    | =LIL2                                                                                                    |  |  |  |
|----------------------------------------------------------------------------------------------------|----------------------------------------------------------------------------------------------------|--|--|--|
| Catalogo Cantonale SBT   Catalogo Scolastico SBS   Catalogo Archivio Prezzolini   SwissBib   WorldCat<br>Login Utente   Reset   Filtro Biblioteca   Preferenze   Aiuto   Prestito interbibliotecario   Iscrizione online<br>Ricerca   Usta risultati   Ricerche effettuate   Paniere   Stampa   Sàmara   Ebook @MLOL   AQP |                                                                                                    |  |  |  |
| Ricerca su più campi   Ricerca esperta   Scorr                                                                                                    | ri liste                                                                                                 |  |  |  |
| Catalogo Scolastico - L'ceo Lugano 2<br>Catalogo online del Sistema i ibliotecario ticinese - materiale disponibile principalmente per studenti e docenti ( <u>info</u> )                                                                                                    |                                                                                                    |  |  |  |
| Ricerca per parola:                                                                                                    | Indicare i termini cercati, esempi:                                                                      |  |  |  |
| [in tutti i campi]<br>Autore/Collettività<br>Titolo<br>Soggetti<br>ossi di seppia                                                                                                    | val verzasca<br>etnologia and africa<br>civetta or gufo<br>(flora or fauna) and alpina<br>guida ?patia   |  |  |  |
| Nota:val verzasca equivale a val and verzasca                                                                                                    |                                                                                                    |  |  |  |
| Autore/Collettività A<br>Titolo<br>Soggetti<br>Temi fiction                                                                                                    | Indicare i termini cercati, esempi:<br>piumini m<br>ottolini gioia<br>Importante: cognome prima del nome |  |  |  |

## 4. Come puoi vedere il libro è disponibile presso la nostra biblioteca.

| Catalogo Cantonale SBT   Catalogo                                                                                                  | ibrisgroup.com/F/9NLRNIEIBCJVA4MV13HI13QRN9SHBPHEKVM2KQD<br>Scolastico SBS   Catalogo Archivio Prezzolini   SwissBib   WorldCat       | F7K8FKAHL9N-15410?func=find-I | b&find_code =WRD&request=ossi+di+seppia&x=1                                       | 68&y= 🟠 🗄                                     |
|----------------------------------------------------------------------------------------------------|----------------------------------------------------------------------------------------------------|-------------------------------|-----------------------------------------------------------------------------------|-----------------------------------------------|
| Login Utente   Reset   Filtro Bibliote<br>bibliotecario<br>ticnese Ricerca   Lista risultati   Ricerche e                          | ca   Preferenze   Aiuto   Prestito interbibliotecario   Iscrizione online<br>fettuate   Paniere   Stampa   Sàmara   Ebook @MLOL   AQP |                               |                                                                                   |                                               |
| Visualizza selezione   Seleziona tutto   Salvare / E-mail   Sottoinsieme   Modific<br>Risultato per: Parola chiave= ossi di seppia | ogli selezione   Nel paniere<br>a ricerca   Filtro                                                                                    |                               |                                                                                   |                                               |
| Ordinati per: anno, poi autore<br>Notizie 1 - 3 di 3                                                                               |                                                                                                    |                               | Vai al n. Prec                                                                    | edenti Seguenti                               |
| # Autore                                                                                                    | Titolo                                                                                                    | Anno                          | Localit                                                                           | Altre info                                    |
| 1 🔲 Montale, Eugenio                                                                                                    | <u>Ossi di seppia</u>                                                                                                    | 2004                          | Liceo Lugano 2                                                                    |                                               |
| 2 🔲 Villoresi, Marco                                                                                                    | Come leggere Ossi di seppia di Eugenio Montale                                                                                        | 1997                          | Centro prof. Trevano<br>Liceo Bellinzona<br>Liceo Lugano 2                        | interpret<br>Chair Rangele<br>Regular Datable |
| 3 🔲 Montale, Eugenio                                                                                                    | <u>Ossi di seppia : 1920-1927</u>                                                                                                    | 1979                          | Liceo Lugano 2<br>Scuola media Besso<br>Scuola media Cevio<br>Scuola media Losone |                                               |

5. Cliccando su Liceo Lugano 2 verrai indirizzato alla schermata sottostante:

Se questo spazio è VUOTO vuol dire che il libro è disponibile per il prestito, mentre se dovesse esservi una <mark>DATA</mark> vuol dire che è in prestito ad un'altra persona (che dovrà riconsegnare il libro entro la data scritta). Nel caso vi fosse scritto <mark>PRENOTATO</mark>, significa che il libro è appena stato prenotato da un altro utente e non è dunque disponibile.

| Liceo Lugano 2 - Copia                                             |                                                                                                    |                                                 |                           |                |                |                      | Indietro |      |          |
|--------------------------------------------------------------------|----------------------------------------------------------------------------------------------------|-------------------------------------------------|---------------------------|----------------|----------------|----------------------|----------|------|----------|
| Montale, Eugeni                                                    | o: Ossi di seppia. Milano : A. Mon                                                                       | dadori, 2004. CXXIII, 26                        | 68 p [000135850 ]         |                |                |                      |          |      |          |
| Clicca su Prenot<br>Clicca su Dettag<br>Anno Tutti T<br>Precedenti | a per prenotare la copia, se conse<br>li per ottenere ulteriori informazion<br>Volume Tutti • Biblioteca | ntito.<br>i sulla copia.<br>Info Liceo Lugano 2 | ▼ Invia                   |                |                |                      |          |      | Seguenti |
|                                                                    | Data restituzione<br>prevista                                                                            | Numero<br>prenotazioni                          | Statuto<br>dell'esemplare | Biblioteca     | Localizzazione | Segnatura            | Info     | Nota | Pagine   |
| Prenota<br>Dettagli                                                | $\vee$                                                                                                   |                                                 | Prestito 28 g.            | Liceo Lugano 2 | Libero accesso | lil2 850-1 MONT-ossi |          |      |          |
| Precedenti                                                         |                                                                                                    |                                                 | 7                         |                |                |                      |          |      | Seguenti |

La séguente casella indica che, nel caso decideste di prendere il libro desiderato, il prestito avrà una <mark>durata di 28 giorni</mark> (eventualmente prolungabile).

Libero accesso indica che i libri possono essere liberamente presi dagli scaffali, a differenza invece di alcuni materiali audiovisivi e/o libri in magazzino che devono essere richiesti ai bibliotecari.

La <mark>segnatura</mark> permette di capire DOVE si trova fisicamente il libro (in quale reparto, su quale scaffale)

6. Se ti trovi fisicamente in biblioteca non hai bisogno di prenotare il libro online, ma ti basterà trovare la segnatura, in modo che tu possa prenderlo direttamente dallo scaffale.

## PRENOTAZIONI

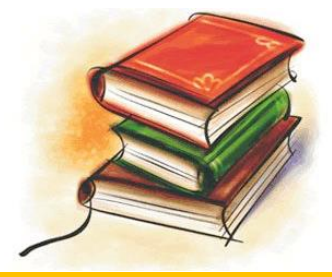

## Dopo esserti accertato che il libro è disponibile, clicca su Liceo Lugano 2 per procedere con la prenotazione:

| ← ·                    | → C 🔒 Sice                                                                                                    | uro   https://41sbt-aleph.hosted.exlik          | risgroup.com/F/9NLRNIEIBCJVA4MV13HI13QRN9SH                 | BPHEKVM2KQDF7K8FKAHL9N-15 | 410?func=find-b | &find_code=WRD&request=ossi+d                                                                                 | +seppia&x=68&y= ☆ :                     |
|------------------------|----------------------------------------------------------------------------------------------------|-------------------------------------------------|-------------------------------------------------------------|---------------------------|-----------------|----------------------------------------------------------------------------------------------------|-----------------------------------------|
| SDA                    | Catalogo Cantonale SBT   Catalogo Scolastico SBS   Catalogo Archivio Prezzolini   SwissBib   WorldCat                                 |                                                 |                                                             |                           |                 |                                                                                                    |                                         |
| $ \not = $             | sistema<br>bibliotecario                                                                                                    | Login Utente   Reset   Filtro Bibliotec         | a   Preferenze   Aiuto   Prestito interbibliotecario   Isci | rizione online            |                 |                                                                                                    |                                         |
| V                      | licinese                                                                                                    | Ricerca   Lista risultati   Ricerche effe       | ettuate   Paniere   Stampa   Sàmara   Ebook @MLOL           | AQP                       |                 |                                                                                                    |                                         |
|                        | Visualizza selezione   Seleziona tutto   Togli selezione   Nel paniere<br>Salvare / E-mail   Sottoinsieme   Modifica ricerca   Filtro |                                                 |                                                             |                           |                 |                                                                                                    |                                         |
| <b>Risul</b><br>Ordina | Itato per: Par<br>iti per: anno, poi a                                                                                                | ola chiave= ossi di seppia<br><sup>uutore</sup> |                                                             |                           |                 |                                                                                                    |                                         |
| Notizie                | e 1 - 3 di 3                                                                                                    |                                                 |                                                             |                           |                 | Vai al n.                                                                                                    | Precedenti Seguenti                     |
| #                      | Autore                                                                                                    |                                                 | Titolo                                                      |                           | Anno            | Localizzazione                                                                                                | Altre info                              |
| 1                      | Montale, Eugeni                                                                                                    | 0                                               | <u>Ossi di seppia</u>                                       |                           | 2004            | Liceo Lugano 2                                                                                                |                                         |
| 2                      | Villoresi, Marco                                                                                                    |                                                 | Come leggere Ossi di seppia di Eugenio Montale              |                           | 1997            | Centro prof. Trevano<br>Liceo Belinzona<br>Liceo Lugano 2                                                     | ana ang ang ang ang ang ang ang ang ang |
| 3                      | Montale, Eugeni                                                                                                    | 0                                               | <u>Ossi di seppia : 1920-1927</u>                           |                           | 1979            | <u>Liceo Lugano 2</u><br><u>Scuola media Besso</u><br><u>Scuola media Cevio</u><br><u>Scuola media Losone</u> |                                         |

#### 2. Per continuare con la prenotazione clicca su PRENOTA: Liceo Lugano 2 - Copia Indietro Montale, Eugenio: Ossi di seppia. Milano : A. Mondadori , 2004.. CXXIII, 268 p.. [000135030 Clicca su *Prenota* per prenotare la copia, se consentito. Clicca su *Dettagli* per ottenere ulteriori informazioni sulla Bibliota Info Liceo Lugano 2 V Invia Anno Tutti 🔻 Volume Tutti 🔻 iti Jata Numero prenotazioni Statuto dell'esen ituzion Biblioteca Localizzazione Segnatura Info Nota Pagine Prenota Prestito 28 g. Liceo Lugano 2 Libero accesso lil2 850-1 MONT-ossi Dettagli

**3.** Digita il numero della tua <mark>TESSERA</mark> e la password (di regola le prime 5 lettere del cognome, altrimenti richiedila al bibliotecario; dopo il primo accesso sarà comunque possibile modificarla).

| Sh. D    |                                                                                                 | Catalogo Cantonale SBT   Catalogo Scolastico SBS   Catalogo Archivio Prezzolini   SwissBib   World              |  |  |  |
|----------|-------------------------------------------------------------------------------------------------|----------------------------------------------------------------------------------------------------|--|--|--|
| Æ        | sistema<br>bibliotecario                                                                        | Login Utente   Reset   Filtro Biblioteca   Preferenze   Aiuto   Prestito interbibliotecario   Iscrizione online |  |  |  |
| ticinese | Ricerca   Lista risultati   Ricerche effettuate   Paniere   Stampa   Sàmara   Ebook @MLOL   AQP |                                                                                                    |  |  |  |

### Prenotazione: Prego identificarsi:

| Numero Tessera Utente    | 2020048501 |
|--------------------------|------------|
| Password                 |            |
| Invia Richiesta password |            |

4. Seleziona Liceo Lugano 2 e premi invia:

| Sh. A                     | Utente attualmente collegato al Catalogo Scolastico SBS                                                                         |  |
|---------------------------|----------------------------------------------------------------------------------------------------|--|
| sistema                   | Logout Utente   Conto Utente   Reset   Filtro Biblioteca   Preferenze   Aiuto   Prestito interbibliotecario   Iscrizione online |  |
| ticinese                  | Ricerca   Lista risultati   Ricerche effettuate   Paniere   Stampa   Sàmara   Ebook @MLOL   SwissBib                            |  |
|                           |                                                                                                    |  |
| Liceo Lugano 2: F         | Prenotazione                                                                                                    |  |
| Utente: - Ricciardi,      | Raquel                                                                                                    |  |
| Attenzione: i documen     | ti delle biblioteche universitarie LUBULe MEAA (a libero accesso) non sono prenotabili se disponibili per il prestito.          |  |
| Luogo di ritiro: Liceo    | Lugano 2 🔻                                                                                                    |  |
| Per i periodici:          |                                                                                                    |  |
| indicare l'anno e il volu | ne (obbligatorio)                                                                                                    |  |
| Invia Svuota              |                                                                                                    |  |

5. A questo punto LA PRENOTAZIONE È STATA EFFETTUATA.

Ricordati che, se disponibile, dovrai ritirare il libro entro 3 giorni dalla prenotazione oppure, se il libro al momento della tua prenotazione era in prestito ad un'altra persona, dovrai ritirarlo entro 3 giorni dall'avviso che riceverai.

| Utente attua                                     | almente collegato al Catalogo Scolastico SBS                                                                                                    |
|--------------------------------------------------|----------------------------------------------------------------------------------------------------|
| sistema Logout Ute                               | nte   Conto Utente   Reset   Filtro Biblioteca   Preferenze   Aiuto   Prestito interbibliotecario   Iscrizione online                                     |
| tichese Ricerca I L                              | ista risultati   Ricerche effettuate   Paniere   Stampa   Sàmara   Ebook @MLOL   SwissBib                                                                 |
| Conia richiosta                                  |                                                                                                    |
| Aggiungere al pa                                 | per in the press of Leve Legano z.<br>aniere I. Salvare / F-Mail                                                                                          |
| - 1 <u>3</u> <u>3</u> <u>3</u> <u>5</u> <u>5</u> |                                                                                                    |
| Notizia dettagliata                              |                                                                                                    |
| Formato di visualizzazione: Standa               | rd ISBD Citazione MARC                                                                                                    |
|                                                  |                                                                                                    |
| Autore                                           | Montale, Eugenio                                                                                                    |
| Titolo                                           | Ossi di seppia / Eugenio Montale ; ed. a cura di Pietro Cataldi e Floriana d'Amely; con un saggio di Pier Vincenzo Mengaldo e uno scritto di Sergio Solmi |
| Pubblicazione                                    | Milano : A. Mondadori, 2004                                                                                                    |
| Descrizione                                      | CXXIII, 268 p.                                                                                                    |
| Collana                                          | (Oscar poesia del Novecento ; 62)                                                                                                    |
| Legame superiore                                 | Oscar poesia del Novecento                                                                                                    |
|                                                  |                                                                                                    |
|                                                  |                                                                                                    |
| Biblioteca                                       | Liceo Lugano 2, Libero accesso. Segn.: Ili2 850-1 MONT-ossi Info                                                                                          |
| Posseduto                                        | Tutte le copie                                                                                                    |
|                                                  |                                                                                                    |
| Autore (sec.)                                    | Cataldi, Pietro                                                                                                    |
|                                                  | <u>D'Amely, Floriana</u>                                                                                                    |
|                                                  | Mengaldo, Pier Vincenzo                                                                                                    |
|                                                  | <u>Solmi, Sergio</u>                                                                                                    |
| ISBN                                             | <u>88-04-52101-5</u>                                                                                                    |
| N. di sistema                                    | 000135850                                                                                                    |
|                                                  |                                                                                                    |
|                                                  |                                                                                                    |

## Rinnovo dei prestiti

Come effettuarlo?

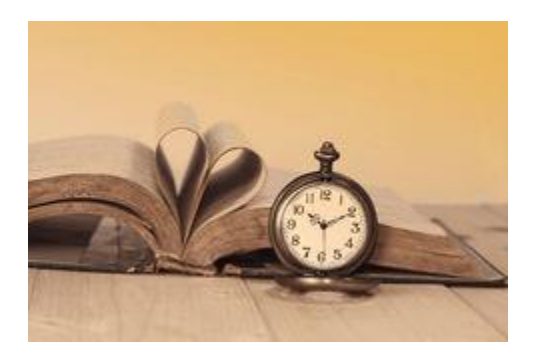

 Se hai preso in prestito un libro e vuoi prorogare la data di scadenza, vai nuovamente sul Catalogo Scolastico – Liceo Lugano 2 e clicca su Login Utente:

| Sh. A    | Catalogo Cantonale SBT   Catalogo Scolastico SBS   Catalogo Archivio Prezzolini   SwissBib   WorldCa           |
|----------|----------------------------------------------------------------------------------------------------|
| sistema  | Login Utente   Reset   Filtro Biblioteca   Preferenze   Aiuto   Prestito interbibliotecario   Iscrizione onlin |
| ticinese | Ricerca   Lista risultati   Ricerche effettuate   Paniere   Stampa   Sàmara   Ebook @MLOL   AQP                |

Ricerca su più campi | Ricerca esperta | Scorri liste Catalogo Scolastico - SBS01 Catalogo online del Sistema bibliotecario ticinese - materiale disponibile principalmente per studenti e docenti (info) Ricerca per parola: Indicare i termini cercati, esempi: [in tutti i campi] \* val verzasca Autore/Collettività etnologia and africa Titolo civetta or gufo Ŧ (flora or fauna) and alpina Soggetti guida ?patia Invia Nota:val verzasca equivale a val and verzasca Scorri una lista: Indicare i termini cercati, esempi: Autore/Collettività ..... piumini m Titolo ottolini gioia Soggetti Temi fiction Ŧ Importante: cognome prima del nome Invia

## 2. Inserisci il numero della tua tessera e la password (di norma le prime 5

### lettere del tuo cognome)

Catalogo Cantonale SBT | Catalogo Scolastico SBS | Catalogo Archivio Prezzolini | SwissBib | World Login Utente | Reset | Filtro Biblioteca | Preferenze | Aiuto | Prestito interbibliotecario | Iscrizione o Ricerca | Lista risultati | Ricerche effettuate | Paniere | Stampa | Sàmara | Ebook @MLOL | AQP

Dopo il login si possono visualizzare e prolungare i prestiti, visualizzare ed eliminare le prenotazioni.

### Prego identificarsi:

| Numero Tessera Utente |                                       |
|-----------------------|---------------------------------------|
| Password              |                                       |
| Invia Richiesta pas   | ssword Modifica i tuoi dati personali |

3. Poi clicca sul numero dei prestiti in corso:

| Attività    |                        |            |           |           |
|-------------|------------------------|------------|-----------|-----------|
|             |                        | Scolastico | Cantonale | Riassunto |
| Pr          | restiti                | 1          | <u>0</u>  | 1         |
| Pr          | renotazioni            | <u>0</u>   | <u>0</u>  | 0         |
| Tr          | ransazioni finanziarie | 0.00       | 0.00      | 0.00      |
| St          | torico prestiti        | <u>15</u>  | <u>0</u>  | 15        |
|             |                        |            |           |           |
| Dettagli pe | rsonali                |            |           |           |
| M           | lodifica password      |            |           |           |
| Vi          | isualizza indirizzo    |            |           |           |

Clicca sul numero sottolineato che corrisponde al libro il cui prestito intendi rinnovare:
Per visualizzare i dettagli di un prestito, cliccare sul numero della prima colonna
**#** Descrizione Data ritorno prevista Biblioteca

Liceo Lugano 2

17/09/18

5. Cliccando su **Rinnova** il prestito del tuo libro sarà prorogato di 28 giorni (ricordati che il prestito può essere prolungato al massimo due volte, ciascuna delle quali di 28 giorni).

| Dettagli del prestito n. 1 |          |
|----------------------------|----------|
| Data prestito              | 14/06/18 |
| Data ritomo                | 24/08/18 |
| Rinnovo                    | Rinnova  |
| Multa                      |          |
| Rinnovi                    | 1 (di 2) |
| N. lettera                 | 00       |

## Dettagli dell'esemplare

Ossi di seppia

1

| Biblioteca       | Liceo Lugano 2       |
|------------------|----------------------|
| Localizzazione   | Libero accesso       |
| Segnatura        |                      |
| Segnatura2       | lil2 850-1 MONT-ossi |
| Descrizione      |                      |
| Status esemplare | Prestito 28 g.       |
| Codice-barre     | 1022305888           |

Ricorda! Alla fine dell'operazione clicca sempre su LOGOUT per evitare che terzi possano accedere al tuo profilo